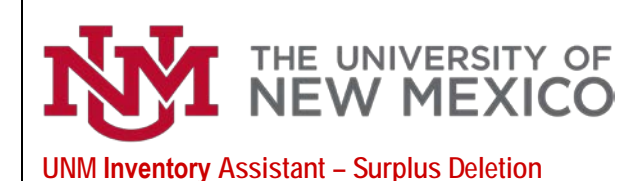

#### Property Accounting Date: 11/10/2023

### UNM INVENTORY ASSISTANT/AppTree

| Conversations                                                                                             | Θ                                    |
|----------------------------------------------------------------------------------------------------|--------------------------------------|
| Q. Search conversations                                                                                   |                                      |
|                                                                                                    | 2                                    |
| You don't have any conversations that need your at<br>start a new conversation by tapping the + button in | tention. You can<br>the lower right. |
| Show completed conversations                                                                              |                                      |
|                                                                                                    |                                      |
|                                                                                                    |                                      |
|                                                                                                    |                                      |
|                                                                                                    |                                      |
|                                                                                                    | ? +                                  |
|                                                                                                    | -                                    |

The UNM Inventory Assistant/AppTree can be accessed though a tile on the University's myUNM page. The AppTree-UNM Inventory Assistant tile will be the starting point for the Inventory Assistant.

The Inventory Assistant/AppTree is used by University departments to conduct the annual physical inventory of computers, drones and capitalized equipment as required by New Mexico State statute and by the Federal Government. The UNM Inventory Assistant/ AppTree can also be used to Transfer an Asset, Dispose of an Asset, Check out an Asset and Find an Asset.

The Inventory Assistant/AppTree is designed in an app format and uses conversations to create transactions that are routed through workflows for approvals. Department Inventory Contacts (IC) will start a conversation. Upon completion by the Inventory Contact the transaction will route to the Department Dean, Director or Chair (DDC) for approval. The transaction will then route to additional offices including Property Accounting for review.

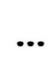

The three dots in the lower right corner are used for selecting the Inventory Assistant/ AppTree for production.

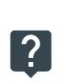

The question mark is used to access the Help Assistant to setup a mobile device such as a smart phone or tablet.

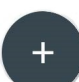

The plus sign is used to start a new conversation.

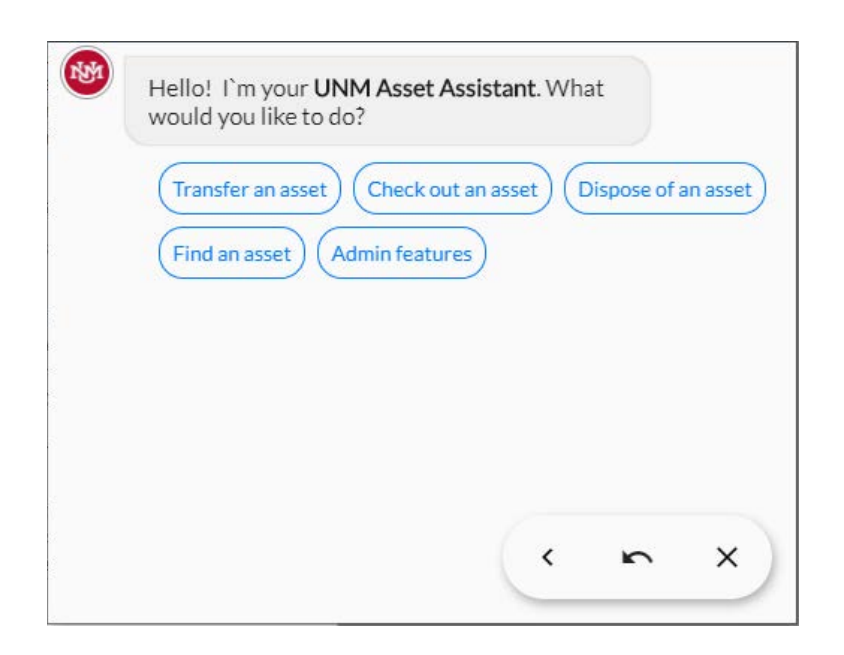

### UNM INVENTORY ASSISTANT/AppTree

Inventory Contacts can select from the following options: **Transfer an asset** (internal or external), **Check out an asset** (required to take equipment offsite from UNM location), **Dispose of an asset** (Surplus Property disposal or Request for Deletion – RDA) or **Find an asset** (research an asset and update some attributes related to the asset).

Select Dispose of an asset

Select Surplus: The asset can be repurposed, reused or recycled

Select Add an asset. If using a smart phone or tablet you can scan the asset tag or select Enter barcode ID. Type the barcode (for example N00065856) and select Done.

Select from the list of four surplus codes the reason for the deletion.

Attributes of the asset will be displayed. Verify the information is correct for the asset you are sending to Surplus Property.

| Add another asset                             |                                                                   |
|-----------------------------------------------|-------------------------------------------------------------------|
| Explain why your de                           | epartment will not use this asset anymore                         |
| Provide Pickup / Del                          | livery Instructions                                               |
| If you are submittin                          | ng this for someone else, enter the person's Name or<br>Banner ID |
|                                               | cel this request View & edit attachments                          |
| View, update or cano                          |                                                                   |
| View, update or cano<br>Submit this surplus r | request                                                           |

#### UNM INVENTORY ASSISTANT/AppTree

**Note:** Multiple assets can be added to the Surplus Property transaction. Submit separate requests for tagged versus non-tagged assets such as keyboards.

Select Explain why your department will not use this asset anymore. Provide a business purpose for the surplus disposal. Press enter or select the blue icon.

Select Provide Pickup/Delivery Instructions. Press enter.

|                                                                                                   | Pending                                                                                       |
|---------------------------------------------------------------------------------------------------|-----------------------------------------------------------------------------------------------|
| equested                                                                                          | 08/17/20                                                                                      |
| ubmitted By                                                                                       | pburwink@unm.edu                                                                              |
| ustification                                                                                      | Old equipment no longer used by department                                                    |
| rick-Up                                                                                           | A0186 - 1721 Sigma Chi -<br>General -                                                         |
| oroval by the Inventory Contact<br>asset owned by department 480<br>08/17/20 at 11:31 AM for NOOC | is required for surplus request made<br>)A. Submitted by Patrick Burwinkle<br>10865 - Vehicle |

### UNM INVENTORY ASSISTANT/AppTree

**Note:** for capitalized assets with an adjusted cost greater than \$10,000 or net book value (NBV) is greater than zero, at the time of the surplus request, a justification memo will need to be attached. The final page of this document is a sample of a justification memo.

#### Select Submit this surplus request

The Inventory Assistant/AppTree will route this transaction to Surplus Property for review. DDC approval may be required if adjusted cost is greater than

\$10,000 or NBV is greater than zero. These assets also require Board of Regents approval.

Note that either Surplus Property or the DDC can return the transaction for additional information, reject the transaction or approve the transaction.

## UNM INVENTORY ASSISTANT/AppTree

support=apptreesoftware.com@notification.apptreesoftware.com on behalf of support@apptreesoftware.com

An asset SURPLUS request requires your approval

Approval by the Inventory Contact is required for surplus request made for asset owned by department 480A. Submitted by Patrick Burwinkle on 08/17/20 at 11:43 AM for N00065856 -Laptop/Latitude7490 <u>Click here to view</u> An email notification will be sent from the Inventory Assistant/AppTree notifying the Inventory Contact, the DDC and the core offices that a transaction requires their review.

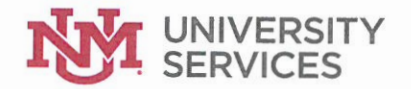

**University Services** Marcos Roybal Associate Director

Business Operations 1128 University Blvd NE 505.277.2366

CRLS

Clark Hall 505.277.5109

Copy Center Dane Smith Hall

505.277.8267

# Disposition of Surplus Property - UNM Tag #214638

August 29, 2018

To: From: Subject:

Marcos Roybal UNM Mailing Systems Vehicle Disposition

Mailing Systems 1128 University Blvd NE 505.277.4124

Records Management 1128 University Blvd NE 505.277.1136

Shipping & Receiving 915 Camino de Salud 505.272.6302

Surplus Property 1128 University Blvd NE 505.277.2923 Dear Mr. Roybal:

UNM Tag #214368 (Dodge Van B1500) was purchased on February 15, 1996 by UNM Mailing Systems for \$14,690. The vehicle was used for mail and parcel delivery throughout the UNM Campus and has a net book value (NBV) of \$0. The vehicle has had extremely high maintenance costs throughout the past five years and is no longer used due to improved route efficiency.

We believe our decision to send this vehicle to UNM Surplus Property surplus will result in monthly cost savings, which include insurance expenses, fuel expenses, and the aforementioned repair and maintenance expenses. Thank you for your consideration.

Sincerely,

Supervisor Incoming/Outgoing Mail